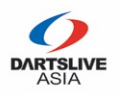

#### 第一步-填寫個人資料

| ×   |                           | DARTSLIVE C<br>HONG KC<br>2017 |     | PER<br>ENGLISH #X | а <b>4</b> в |
|-----|---------------------------|--------------------------------|-----|-------------------|--------------|
|     | 個人資料                      | 西寧道擇                           |     | 建运行款              |              |
| 英文  | 全名                        | 國家/                            | /++ | R.                |              |
| 4   | 請輸入你証件上的英文全名              | 0                              | 1   | Jnited States     | \$           |
| 香港  | 身份證號碼                     | 出生日                            | 日期  | 月                 |              |
| 4   | 請輸入你的香港身份證號碼 EG. A1234567 | <b>m</b>                       |     | 請選擇你的出生日期         | 1            |
| 需攜  | 同證件正本於報到時核對身份             | 1                              |     |                   |              |
| 聯絡  | 電話                        | 電郵均                            | 地址  | £                 |              |
| c   | • (201) 555-0123          |                                |     | 調輸入你的電郵地址         |              |
|     |                           | 此電動                            | 郎州  | <b>将用作於報名確認通知</b> |              |
| DAR | TSLIVE CARD ID            | RATIN                          | NC  | à                 |              |
|     | 請輸入你的 DARTSLIVE CARD ID   | 8                              |     | 請輸入你的 RATING      |              |
|     |                           |                                |     |                   |              |

\*香港選手必須曾參與SUPER LEAGUE SEASON 12, SUPER LEAGUE SEASON 13 或 SUPER 2 2017 Spring 海外選手的參賽資格以當區DARTSLIVE辦事處或營運商核實作準

同意服務條款和私隱政策,並同意接收重要的電郵通知。

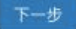

# 【填寫<u>所有</u>個人資料後按<u>下一步。</u>

\*比賽當日將以選手之護照或証件號碼及全名核實其身份 \*\*請於比賽當日帶同護照或身分証明文件前往報到處報到

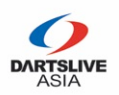

#### 第二步-選擇比賽項目

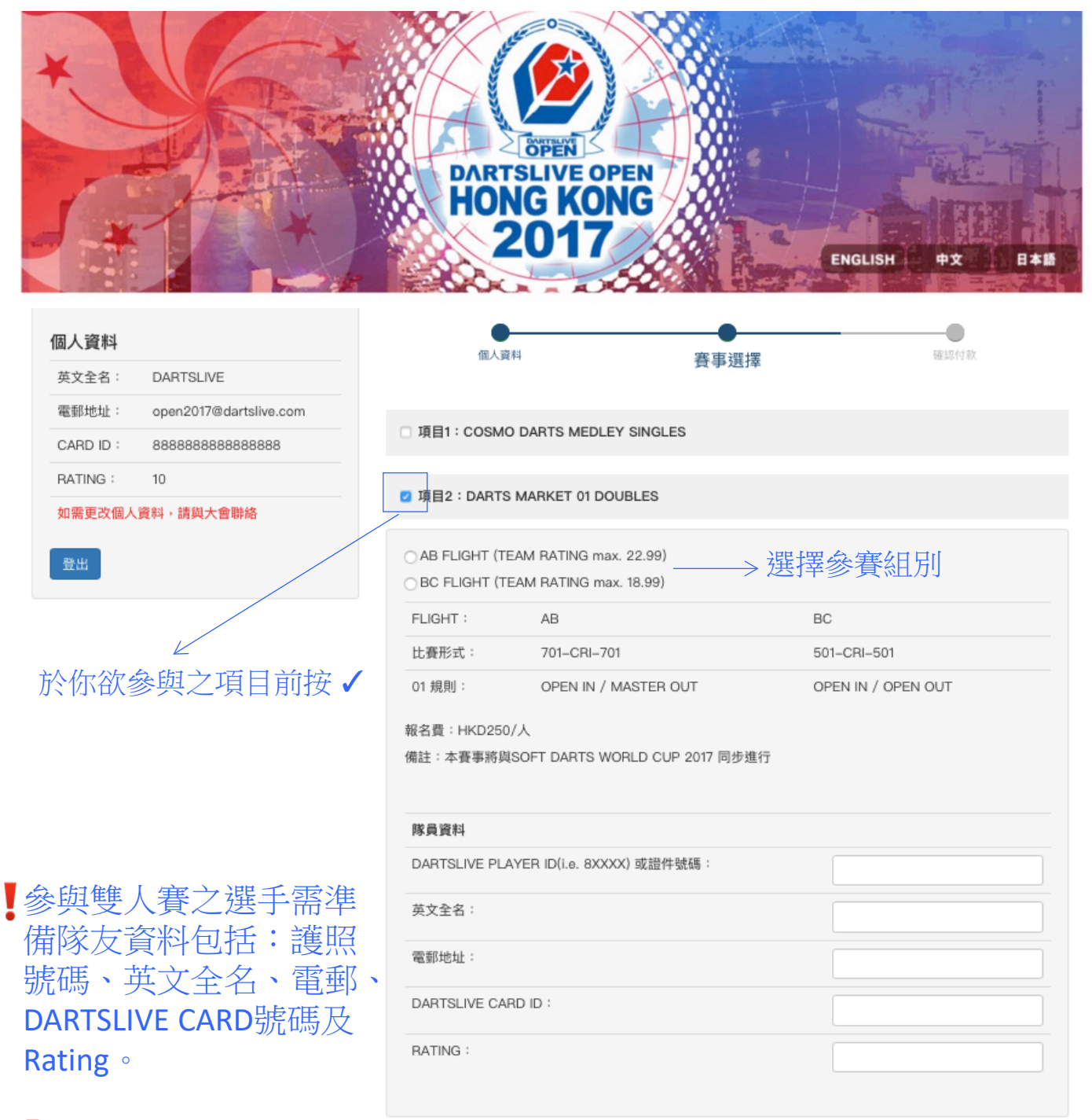

當你確認報名之後,你的隊友需自行登記及繳交報名費,項目之報名才會完成。

\*雙方均會收到大會之確認電郵

\*\*請確保隊友的個人資料正確,否則未能獲得參賽名額

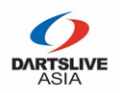

# 第三步-檢查你的選項並完成付款手續

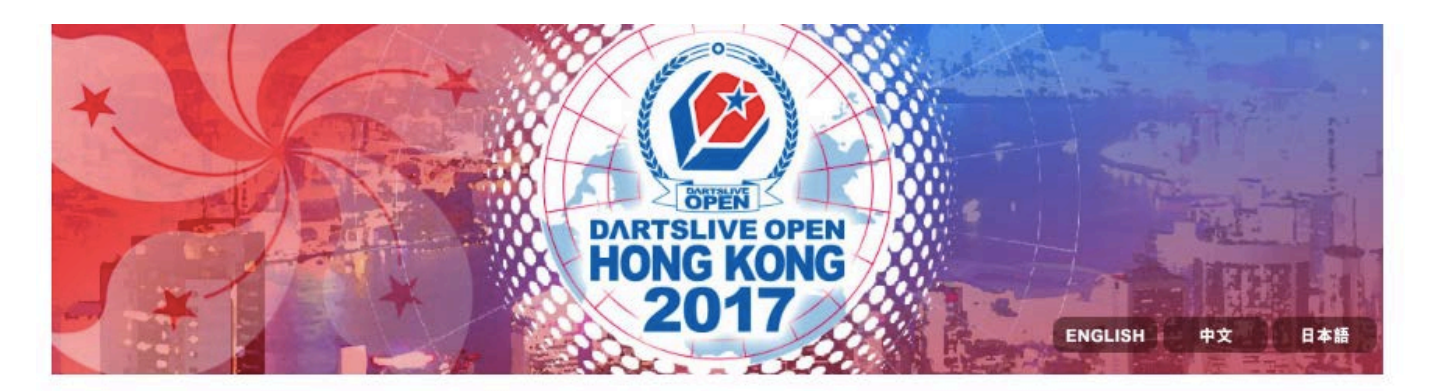

| 個人資料                                                                                                    | 個人資料                                                                 | 赛度锁提                                    |            |
|----------------------------------------------------------------------------------------------------|----------------------------------------------------------------------|-----------------------------------------|------------|
| 英文全名: DARTSLIVE                                                                                                    | THE CONTY                                                            | 25. T 162. T                            | 位在183111元次 |
| 電郵地址: open2017@dartslive.com                                                                                                    | AE 994E05 170                                                        |                                         |            |
| CARD ID : 888888888888888888888888888888888                                                                                                    | 帳單編號:179<br>帳單狀態:等待付款                                                |                                         |            |
| RATING : 10                                                                                                    | 項目名稱                                                                 |                                         | 價錢         |
| 如需更改個人資料,請與大會聯絡                                                                                                    | 項目2:DARTS MARKET 01 DOU                                              | UBLES                                   | HKD 250    |
| 3 取名項目                                                                                                    |                                                                      | 總                                       | 計: HKD 250 |
| 項目2:DARTS MARKET 01 DOUBLES<br>(隊員:DARTSLIVE DOUBLE)<br>(DARTSLIVE CARD ID: 88888888888888888)<br>請在 2017-10-02 01:18:06 GMT +8 之前完成<br>付款,否則此登記將被取消,名額亦不被保<br>留。<br>於此(19) | 請在 2017-10-02 01:18:06 GMT<br>名額亦不被保留<br>如你已經在PAYPAL付款並返回,<br>100:04 | +8 之前完成付款,否則此登記將被取消,<br>請等候十分鐘後重新整理此網頁。 | 立即付款       |
| 登出                                                                                                    |                                                                      |                                         |            |

- 【檢查你的登記項目,並按<u>立即付款</u>繳交報名費。 (付款方式: Paypal 或 信用卡)
  - \*請於20分鐘內完成報名費付款程序,逾時後參賽名額將會被取消

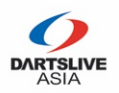

## 第三步-檢查你的選項並完成付款手續

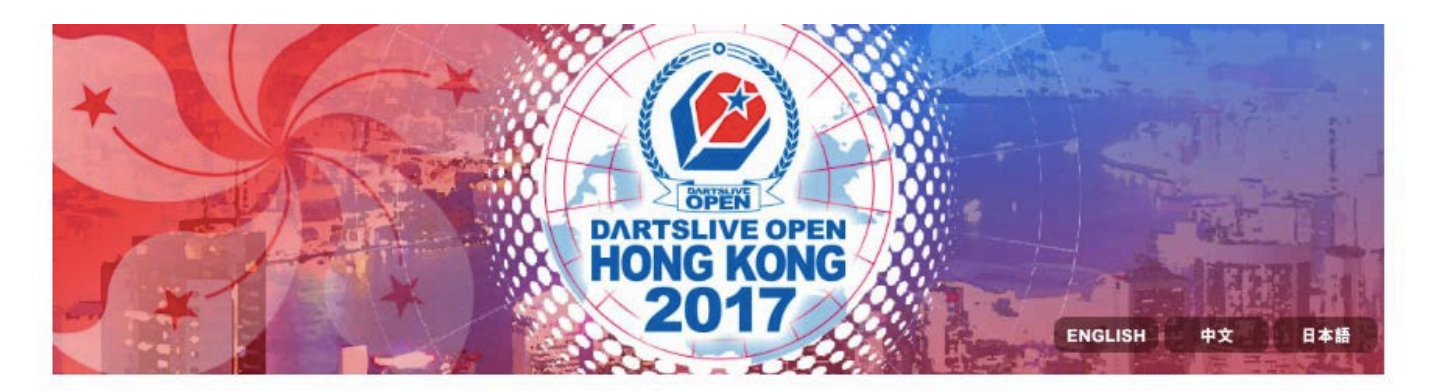

| 固人資料                                                                                                    | 個人資料                                                            | 赛赛演播                                                                                                    |         |
|----------------------------------------------------------------------------------------------------|-----------------------------------------------------------------|----------------------------------------------------------------------------------------------------|---------|
| 英文全名: DARTSLIVE                                                                                                    | THE SECTION                                                     | ( at a set of the set of the set | 唯認刊示    |
| 電郵地址: open2017@dartslive.com                                                                                                    | AE 001604 470                                                   |                                                                                                    |         |
| CARD ID : 88888888888888888                                                                                                    | 帳單編號:179<br>帳單狀態:等待付款                                           |                                                                                                    |         |
| RATING : 10                                                                                                    | 項目名稱                                                            |                                                                                                    | 信錢      |
| u需更改個人資料,請與大會聯絡                                                                                                    | 項目2:DARTS MARKET 01 DC                                          | UBLES                                                                                                    | HKD 250 |
| 」報名項目                                                                                                    |                                                                 | 總計:                                                                                                    | HKD 250 |
| 項目2:DARTS MARKET 01 DOUBLES<br>(隊員:DARTSLIVE DOUBLE)<br>(DARTSLIVE CARD ID: 888888888888888888888)<br>請在 2017-10-02 01:18:06 GMT +8 之前完成<br>付款,否則此登記將被取消,名額亦不被保<br>留。<br>按此付款 | 請在 2017-10-02 01:18:06 GMT<br>名額亦不被保留<br>如你已經在PAYPAL付款並返回<br>取消 | +8 之前完成付款,否則此登記將被取消,<br>請等候十分鐘後重新整理此網頁。                                                                                                    | 立即付款    |
|                                                                                                    | ↓<br>按 <u>取消</u> 返回_                                            | 上一頁及重新選擇參                                                                                                    | 》賽項目    |

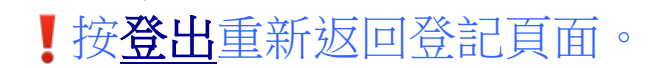

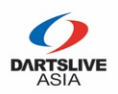

# 第三步-檢查你的選項並完成付款手續

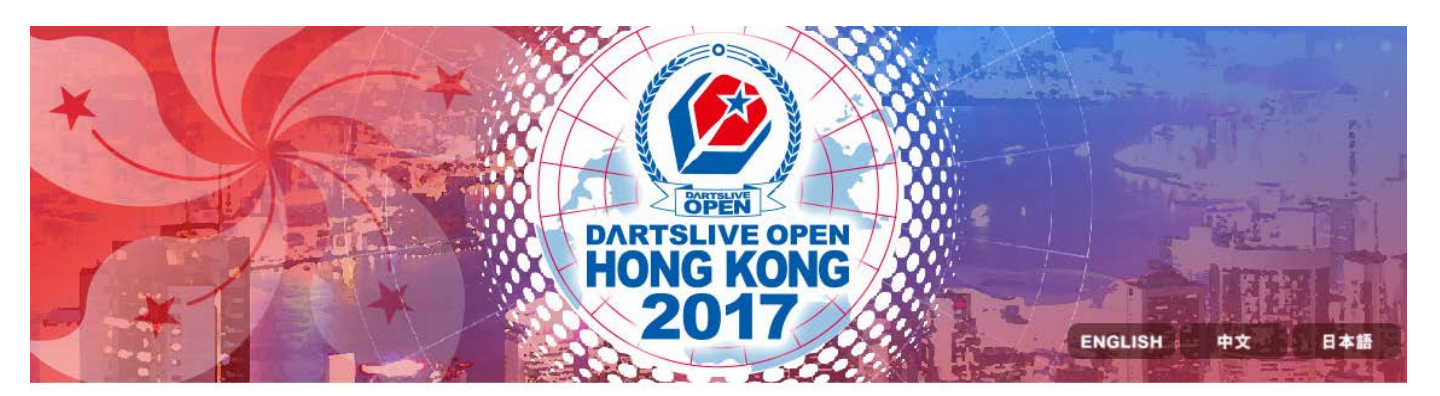

| PERSONAL IN                                                                              | FORMATION                                                   | PERSONALINFORMATION REGISTRATION CONFIL                                                                                       |           |
|------------------------------------------------------------------------------------------|-------------------------------------------------------------|----------------------------------------------------------------------------------------------------|-----------|
| Full Name in<br>English                                                                  | DARTSLIVE                                                   | CONT                                                                                                    |           |
| Email Address                                                                            | open2017@dartslive.com                                      | Payment Reference Number: 166                                                                                                 |           |
| CARD ID                                                                                  | 888888888888888888888888888888888888888                     | Payment Status: Awaiting for payment                                                                                          |           |
| RATING                                                                                   | 10                                                          | Items                                                                                                    | Entry fee |
| If there are any mistakes or updates on your personal information, please contact us via |                                                             | EVENT 2:DARTS MARKET 01 DOUBLES                                                                                               | HKD 250   |
| Email: dla_inquiry                                                                       | /@dartslive.com                                             | Total:                                                                                                    | HKD 250   |
| Registered Ite                                                                           | em                                                          | Please pay on or before 2017-09-30 00:12:54 GMT +8, otherwise your registration will be cancelled, spot will not be reserved. | PAY NOW   |
| EVENT 2:DARTS I<br>(Partner DARTSLI                                                      | MARKET 01 DOUBLES                                           | If you already pass PAYPAL payment gateway, please refresh this page in 10 minutes.                                           |           |
| DARTSLIVE CAR<br>Please pay on or<br>GMT +8, OR your<br>cancelled Click he               | before 2017-09-30 00:12:54<br>r registration will be<br>ere | Cancel                                                                                                    |           |

【你可於20分鐘內再次填寫個人資料並進入此確認付款頁面.

\*此動作可確保你的參賽名額不受任何網絡問題影響(包括意外地關閉瀏覽器或失去網絡連接)

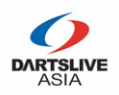

### 第四步 - 完成付款手續後

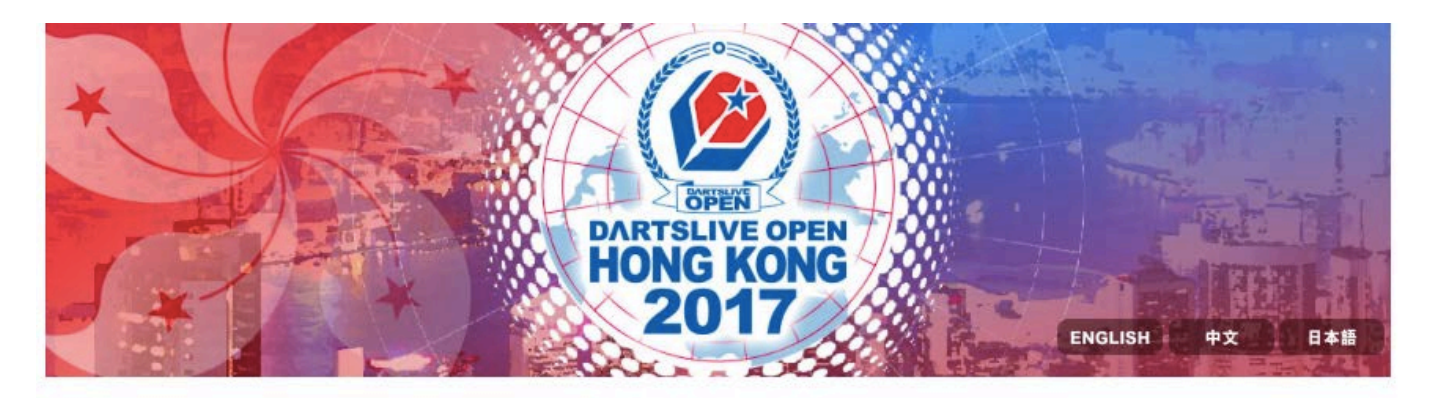

| 個人資料                                                                                                    | 個人資料                         | 春寨资援  |         |
|----------------------------------------------------------------------------------------------------|------------------------------|-------|---------|
| 英文全名: DARTSLIVE                                                                                                 |                              |       | 唯認行手次   |
| 電郵地址: open2017@dartslive.com                                                                                    | 45004508 470                 |       |         |
| CARD ID : 888888888888888888888888888888888                                                                     | 账单漏號:1/9<br>帳單狀態:報名已付款,等待管理員 | 通確認   |         |
| RATING: 10                                                                                                    | 項目名稱                         |       | 價錢      |
| 如需更改個人資料,請與大會聯絡                                                                                                 | 項目2:DARTS MARKET 01 DOU      | JBLES | HKD 250 |
| 已報名項目                                                                                                    |                              | 總計    | HKD 250 |
| 項目2:DARTS MARKET 01 DOUBLES<br>(隊員: DARTSLIVE DOUBLE)<br>(DARTSLIVE CARD ID: 8888888888888888888888888888888888 |                              |       |         |
|                                                                                                    |                              |       |         |

此頁面確認你已完成付款手續

- !雙人賽之報名須於你的隊友登記並完成付款手續後才會確認。
- 【當你的隊友亦完成整個報名程序後,大會將會3個工作天內 核實隊伍之Rating及確認隊伍之參賽名額。

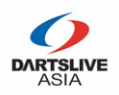

### 第四步 - 完成付款手續後

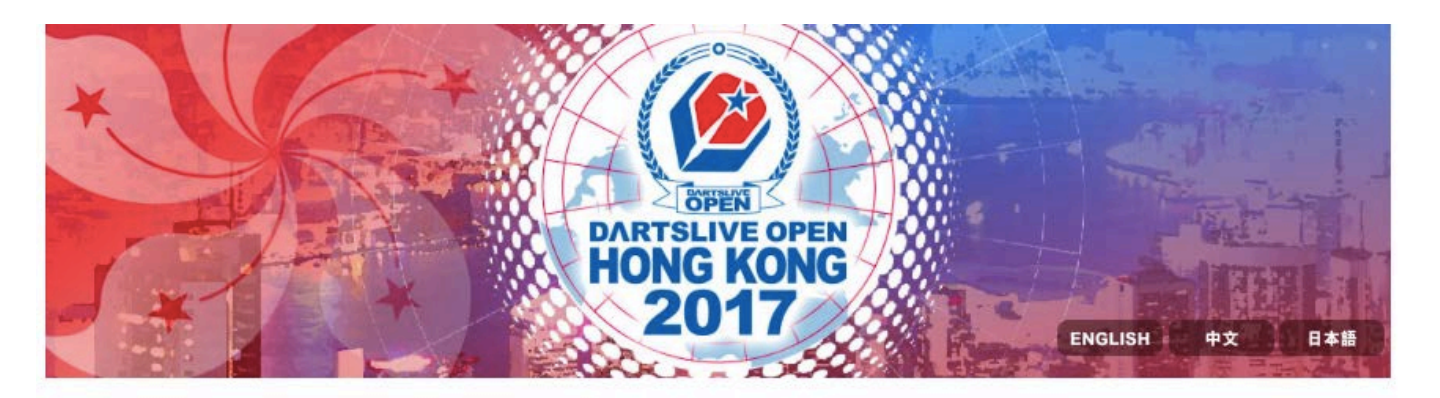

|                                                                   | 個人資料 賽事選擇                      | 確認付款      |
|-------------------------------------------------------------------|--------------------------------|-----------|
| 英文全名: DARTSLIVE                                                   |                                |           |
| 電郵地址: open2017@dartslive.com                                      | AF 924695 . 170                |           |
| CARD ID : 888888888888888888888888888888888                       | 账单编辑:179<br>帳單狀態:報名已付款,等待管理員確認 |           |
| RATING : 10                                                       | 項目名稱                           | 價錢        |
| 如需更改個人資料,請與大會聯絡                                                   |                                |           |
| 142750                                                            | 項目2:DARTS MARKET 01 DOUBLES    | HKD 250   |
| 3報名項日                                                             | 總計                             | : HKD 250 |
| 項目2:DARTS MARKET 01 DOUBLES<br>(隊員:DARTSLIVE DOUBLE)              |                                |           |
| ,隊員: DARTSLIVE DOUBLE)<br>(DARTSLIVE CARD ID: 888888888888888888) |                                |           |

【你的隊友將收到大會發出之電郵,並必須於5日內完成付款手續。 逾時後參賽名額將會被取消而已繳交之報名費亦不獲退回。

如你需要更換隊友或取消已報名項目,請以電郵方式與大會聯絡: <u>dla\_inquiry@dartslive.com</u>

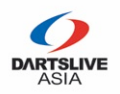

#### 隊友之登記步驟-填寫個人資料

| ×   |                           | DARTSLIVE CHONG KC |     |               | La trained |
|-----|---------------------------|--------------------|-----|---------------|------------|
|     | 個人資料                      | 費學選擇               |     | 理認対象          |            |
| 英文  | 全名                        | 國家/                | /地  | 5<br>2        |            |
| 4   | 請翰入你証件上的英文全名              | 9                  | ſ   | United States | \$         |
| 香港  | 身份證號碼                     | 出生日                |     | 19            |            |
|     | 請輸入你的香港身份證號碼 EG. A1234567 | 6                  |     | 請選擇你的出生日期     |            |
| 需攜  | 同證件正本於報到時核對身份             |                    |     |               |            |
| 聯絡  | 電話                        | 電郵料                | 地   | at            |            |
| c   | • (201) 555-0123          |                    |     | 請輸入你的電郵地址     | 1          |
|     |                           | 此電動                | 187 | 將用作於報名確認通知    |            |
| DAR | TSLIVE CARD ID            | RATI               | N   | 3             |            |
|     | 請輸入你的 DARTSLIVE CARD ID   | 8                  |     | 請輸入你的 RATING  |            |
|     |                           |                    |     |               |            |

\*香港選手必須曾參與SUPER LEAGUE SEASON 12, SUPER LEAGUE SEASON 13 或 SUPER 2 2017 Spring 海外選手的參賽資格以當區DARTSLIVE辦事處或營運商核實作準

同意服務條款和私隱政策,並同意接收重要的電郵通知。

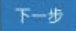

# 【填寫<u>所有</u>個人資料後按<u>下一步。</u>

\*比賽當日將以選手之護照或証件號碼及全名核實其身份 \*\*請於比賽當日帶同你的護照或身分証明文件前往報到處報到

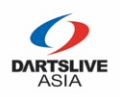

#### 隊友之登記步驟 - 確認雙人賽之登記

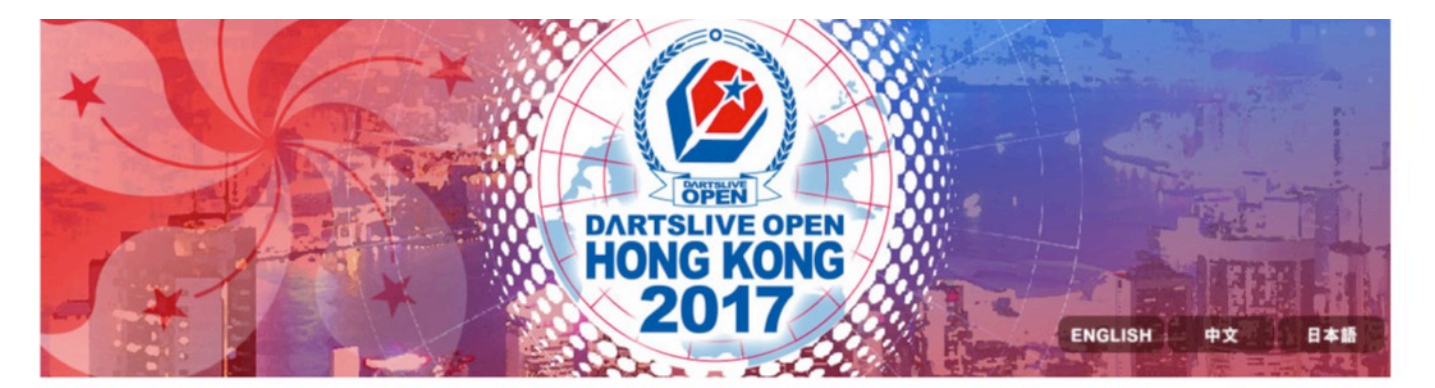

| 固人資料                                  | 個人資料                                                                                                    | 審車選擇                                                                                     | 種語信款 |  |  |  |
|---------------------------------------|----------------------------------------------------------------------------------------------------|------------------------------------------------------------------------------------------|------|--|--|--|
| 英文全名: DARTSLIVE DOUBLE                |                                                                                                    | 贝子应注                                                                                     |      |  |  |  |
| 電郵地址: doubles2@doubles.com            |                                                                                                    |                                                                                          |      |  |  |  |
| CARD ID : 888888888888888             | 山 項目1: CUSMU DARTS MEDLEY SINGLES                                                                        |                                                                                          |      |  |  |  |
| RATING : 8                            | g 項目2:DARTS MARKET 01 DOUB                                                                               | JLES (等待確認及付款)                                                                           |      |  |  |  |
| 如需更改個人資料・請與大會聯絡                       |                                                                                                    |                                                                                          |      |  |  |  |
| 登出                                    | BC FLIGHT (TEAM RATING max. 18.99)                                                                       |                                                                                          |      |  |  |  |
|                                       | FLIGHT : AB                                                                                              | BC                                                                                       |      |  |  |  |
|                                       | 比賽形式: 701-CRI-701                                                                                        | 501-CRI                                                                                  | -501 |  |  |  |
| 、六而1乂♥ 业供為川<br>米1佰可容記灸的甘              | 報名費:HKD250/人                                                                                             |                                                                                          |      |  |  |  |
| - ∽而攻♥ 亚强為内<br>斜便可登記參與其<br>等。         | 報名費:HKD250/人<br>備註:本賽事將與SOFT DARTS WORL<br>隊員資料                                                          | LD CUP 2017 同步進行                                                                         |      |  |  |  |
| -六而攻♥ 业供為内<br>料便可登記參與其<br>等。          | 報名費:HKD250/人<br>備註:本賽事將與SOFT DARTS WORL                                                                  | LD CUP 2017 同步進行<br>請選擇                                                                  |      |  |  |  |
| -不而攻♥ 业供為内<br>料便可登記參與其<br>等。          | 報名費:HKD250/人<br>備註:本賽事將與SOFT DARTS WORL<br><b>隊員資料</b><br>國家/地區:<br>英文全名:                                | LD CUP 2017 同步進行<br>請選擇<br>DARTSLIVE                                                     |      |  |  |  |
| -□□□□□□□□□□□□□□□□□□□□□□□□□□□□□□□□□□□□ | 報名員:HKD250/人<br>備註:本賽事將與SOFT DARTS WORL<br>隊員資料<br>國家/地區:<br>英文全名:<br>電郵地址:                              | LD CUP 2017 同步進行<br>請選擇<br>DARTSLIVE<br>open2017@dartslive.c                             | :om  |  |  |  |
| -不而攻♥ 业供為内<br>料便可登記參與其<br>手。          | 報名員:HKD250/人<br>備註:本賽事將與SOFT DARTS WORL<br><b>隊員資料</b><br>國家/地區:<br>英文全名:<br>電郵地址:<br>DARTSLIVE CARD ID: | LD CUP 2017 同步進行<br>請選擇<br>DARTSLIVE<br>open2017@dartslive.c<br>888888888888888888888888 | nom  |  |  |  |

■完成登入手續後,他/她便會於賽事選擇頁面看到你的<sup>レ</sup>登記。

【按√後只需再按<u>下一步</u>便能進入付款頁面。

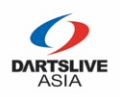

# 隊友之登記步驟 - 完成付款手續

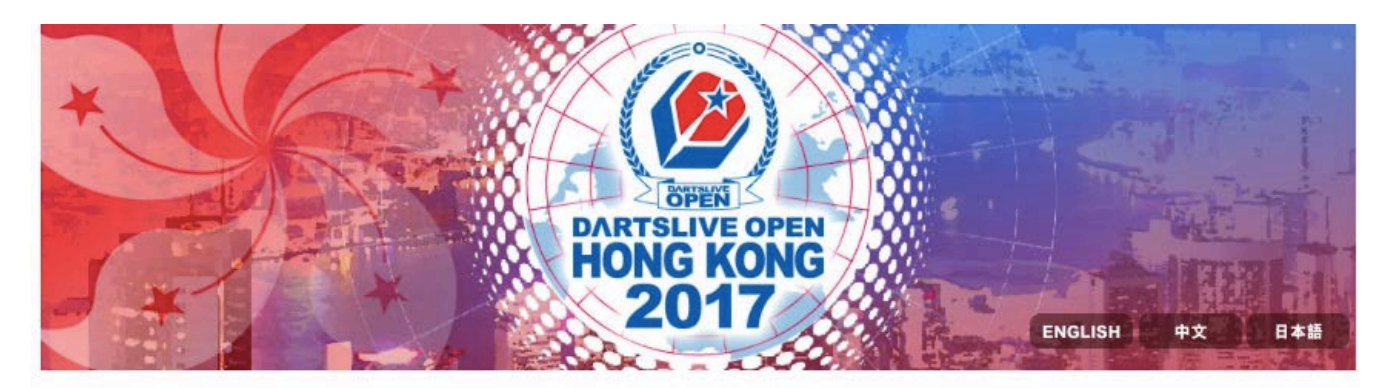

| 固人資料                                                                                                    | 個人資料                                  | 賽事選擇                   | な記念            |
|----------------------------------------------------------------------------------------------------|---------------------------------------|------------------------|----------------|
| 英文全名: DARTSLIVE DOUBLE                                                                                                    |                                       |                        | THE MO I'S TAK |
| 電郵地址: doubles2@doubles.com                                                                                                    | AE 994E95 100                         |                        |                |
| CARD ID : 888888888888888888                                                                                                    | 帳單編號:183<br>帳單狀態:等待付款                 |                        |                |
| RATING : 8                                                                                                    | 項目名稱                                  |                        | 價錢             |
| 山需更改個人資料,請與大會聯絡                                                                                                    | 項目1:COSMO DARTS MEDLE                 | EY SINGLES             | HKD 300        |
| 報名項目                                                                                                    |                                       |                        |                |
| 項目1: COSMO DARTS MEDLEY SINGLES                                                                                                    | 項目2:DARTS MARKET 01 DO                | JUBLES                 | HKD 250        |
| 有在2017-10-02 02:09:03 GMT +8 之前完<br>发付款,否則此登記將被取消,名額亦不被保                                                                             |                                       | (總)                    | t: HKD 550     |
| <b>₫</b><br>安此付款                                                                                                    | 請在 2017-10-02 02:09:03 GMT<br>名額亦不被保留 | T +8 之前完成付款,否則此登記將被取消, | 立即付款           |
| 自2:DARTS MARKET 01 DOUBLES                                                                                                    | 如你已經在PAYPAL付款並返回,                     | ,請等候十分鐘後重新整理此網頁。       |                |
| 隊員: DARTSLIVE)<br>DARTSLIVE CARD ID: 88888888888888888888<br>育在 2017-10-02 02:09:03 GMT +8 之前完<br>成付款,否則此登記將被取消,名額亦不被保<br>聲。<br>安此付款 | 取消                                    |                        |                |
|                                                                                                    |                                       |                        |                |
| 登出                                                                                                    |                                       |                        |                |

此證明你的隊友已登記一個單人項目以及確認你所報名之雙人 項目。

【當他/她完成付款手續後,大會將會3個工作天內核實隊伍之 Rating及確認隊伍之參賽名額。

# THANK YOU!